Internet | TV | Mobile

# **Quickline Internet**

Installationsanleitung Modem 7682

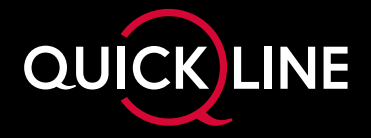

# Inhalt

| Lieferumfang           | 3 |
|------------------------|---|
| Erstmaliges Einrichten | 4 |
| Netzteil               | 4 |
| DSL-Anschluss          | 4 |
| Verbindungsaufbau      | 5 |
| Weitere Finstellungen  | 6 |
| Wertere Einstenungen   |   |

| WLAI  | N-Einstellungen                           | 6  |
|-------|-------------------------------------------|----|
| Neue  | WLAN-Geräte mit der WPS-Taste verbinden   | 7  |
| Festn | netztelefon einrichten                    |    |
| Festn | netztelefon: Funktionen und Zusatzdienste | 9  |
| Nutzi | ung der bestehenden Telefoninstallation   | 9  |
| Taste | enfunktionen                              |    |
| LED-  | Bedeutungen                               | 11 |
|       | J. J. J. J. J. J. J. J. J. J. J. J. J. J  |    |

| Beratung, Infos und Bestellung | ] | 12 | 2 |
|--------------------------------|---|----|---|
|--------------------------------|---|----|---|

#### **Tipps und Tricks**

Hilfreiche Hinweise, Anleitungsvideos und aktuelle Tipps finden Sie unter quickline.ch/modem7682 oder indem Sie den QR-Code mit Ihrem Smartphone einscannen.

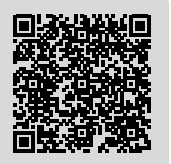

# Lieferumfang

Folgende Komponenten sind in der Verpackung enthalten und werden für die Installation benötigt:

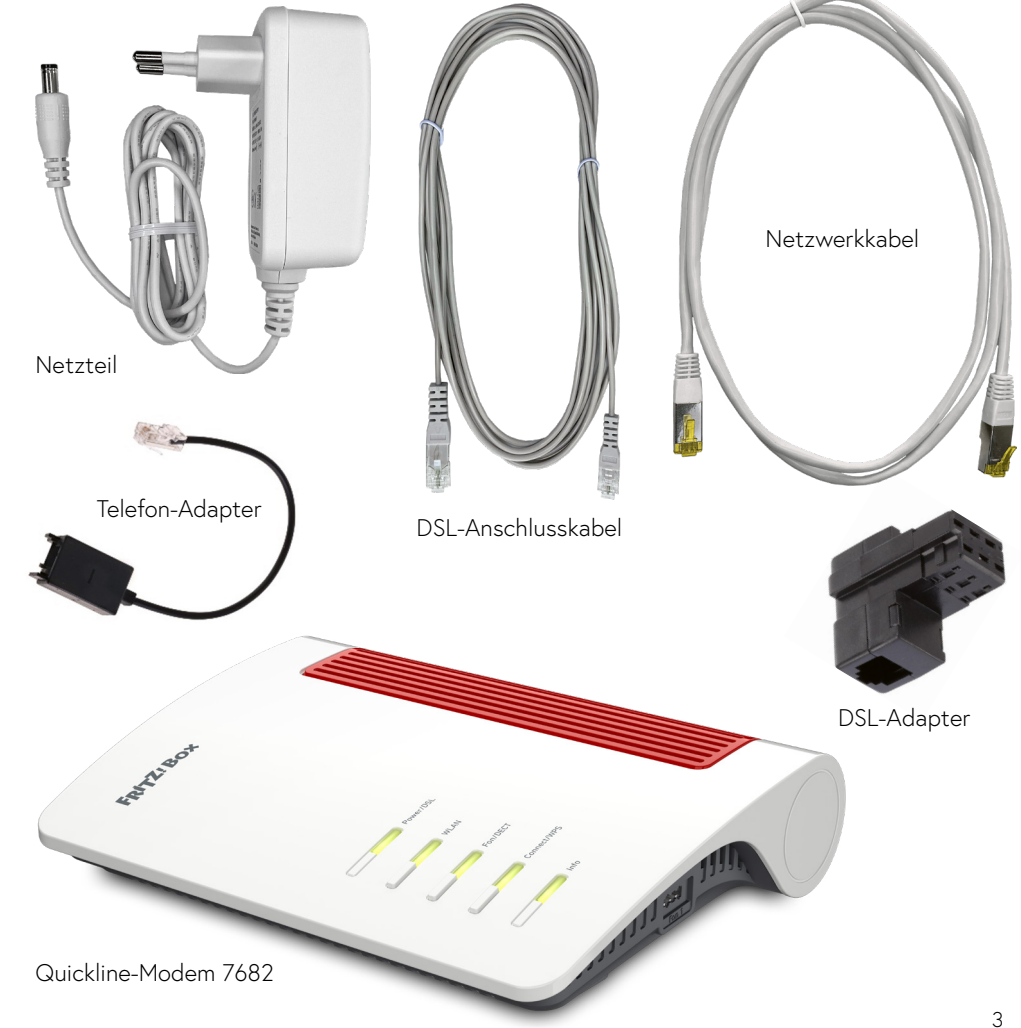

#### Warnhinweise:

- Installieren Sie das Modem nicht bei Gewitter.
- Trennen Sie das Modem bei Gewitter vom Strom und vom Internet.
- Die Lüftungsschlitze des Modems müssen immer frei sein.
- Stellen Sie das Modem nicht auf wärmeempfindliche Flächen.
- Schliessen Sie das Modem an eine leicht erreichbare Steckdose an.
- Das Modem darf nur innerhalb von Gebäuden verwendet werden.

Beachten Sie auch die Warnhinweise im Hersteller-Handbuch: avm.de/handbuecher

## **Erstmaliges Einrichten**

Installation: ca. 5 Minuten, Verbindungsaufbau: ca. 10–15 Minuten

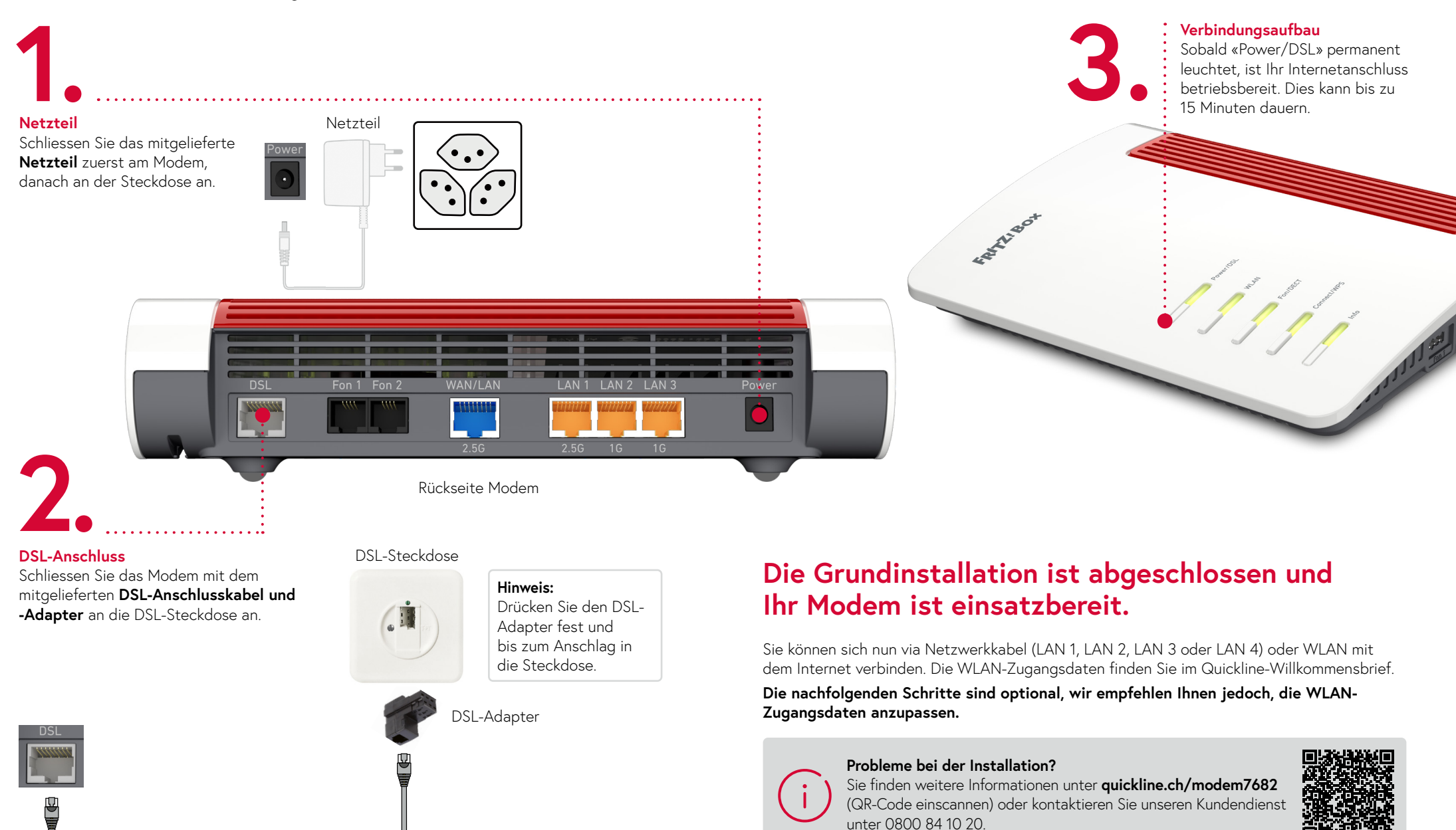

## Weitere Einstellungen

In diesem Kapitel werden folgende Konfigurationsoptionen beschrieben:

- WLAN
- Festnetz

### WLAN-Einstellungen

Standardmässig ist WLAN auf Ihrem Anschluss aktiv. Der entsprechende WLAN-Netzwerkname (SSID) und das Passwort sind im Quickline-Willkommensbrief aufgeführt.

Falls Sie das WLAN auf diesem Modem nicht benötigen oder einen Quickline WLAN Plus Adapter einsetzen, schalten Sie das WLAN aus. Dies verhindert Störungen von anderen aktiven WLANs und schützt vor missbräuchlicher Nutzung.

#### Wir empfehlen Ihnen, das vorgegebene WLAN-Passwort zu ändern.

#### Tipp:

Verwenden Sie die gleichen Zugangsdaten (Netzwerkname und WLAN-Passwort) wie bei Ihrer vorherigen WLAN-Lösung. So stellen Sie sicher, dass sich Ihre WLAN-Geräte wie zum Beispiel Ihr Smartphone wieder automatisch mit dem WLAN verbinden.

#### Ihr WLAN-Passwort ändern Sie wie folgt im Kundencenter:

- Öffnen Sie das Kundencenter quickline.ch/kundencenter in Ihrem Internet-Browser. Ihren Benutzernamen und das Passwort zur Anmeldung finden Sie im Quickline-Willkommensbrief.
- 2. Wählen Sie «Internet verwalten» und anschliessend «WLAN-Einstellungen» aus.

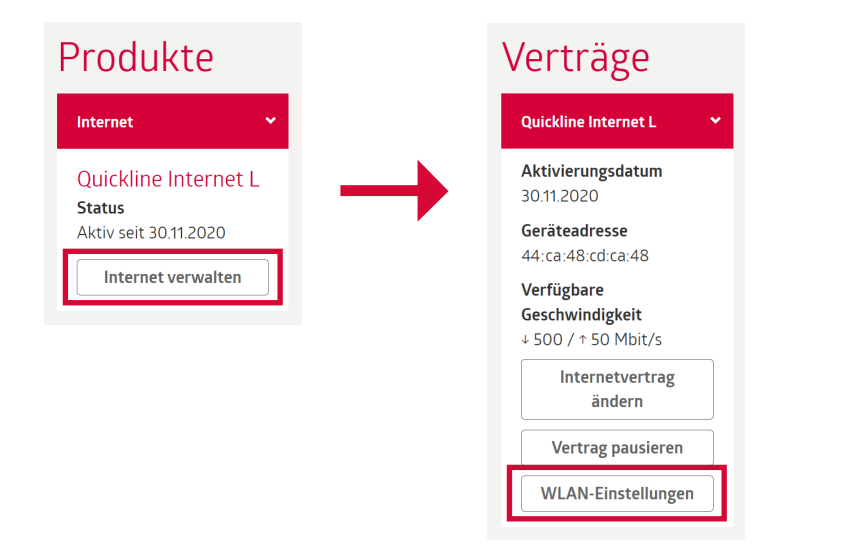

3. Sie können nun Einstellungen am WLAN vornehmen. Bestätigen Sie die Änderungen zum Schluss mit «Aktualisieren».

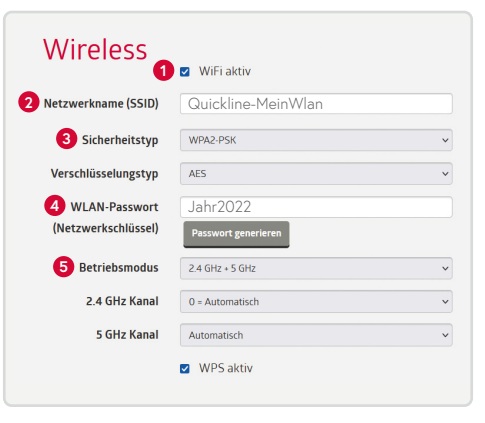

**WLAN** (WiFi aktiv) Aktivieren oder deaktivieren Sie das WLAN-Netzwerk.

#### 2 Netzwerkname (SSID)

Legen Sie den Namen des WLAN-Netzwerks fest. In der Standardeinstellung besteht die SSID aus «QL» gefolgt von 6 Ziffern.

#### 8 Sicherheitstyp

Als Standard ist «WPA2-PSK» eingestellt, welcher mit den meisten Geräten (Smartphones, Laptops etc.) kompatibel ist. Wir empfehlen Ihnen, die Einstellungen nicht zu verändern.

#### **4** WLAN-Passwort (Netzwerkschlüssel)

Ändern Sie das WLAN-Passwort (Netzwerkschlüssel) und speichern Sie dieses durch einen Klick auf «Aktualisieren».

#### 6 Betriebsmodus

Das WLAN-Modem unterstützt gleichzeitig beide WLAN-Frequenzbänder 2.4 GHz und 5 GHz. In der Standardeinstellung sind beide Bänder aktiv, um die bestmögliche Reichweite, Geschwindigkeit und Geräteunterstützung zu ermöglichen.

#### Wichtig:

Bereits über WLAN verbundene Geräte (z.B. Smartphones, Laptops etc.) verlieren die Verbindung zum Internet, wenn Änderungen vorgenommen werden oder das WLAN ausgeschaltet wird.

### Geräte mit WLAN verbinden

1. Schalten Sie das WLAN auf Ihrem Gerät ein und suchen Sie Ihren Netzwerknamen. Gehen Sie dann je nach Gerät wie folgt vor:

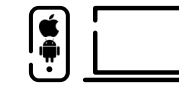

#### Passwort-Eingabe (z.B. für Smartphones und Laptops)

- 2. Tippen Sie das WLAN-Passwort ein.
- 3. Bestätigen Sie die Eingabe mit «Verbinden» und die WLAN-Verbindung wird hergestellt.

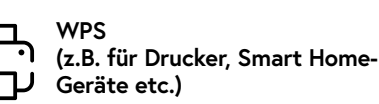

- Am Modem: Drücken Sie kurz die Taste «Connect/WPS» (siehe Tastenfunktionen, Seite 10).
- 3. Die LED «WLAN» blinkt und die WLAN-Verbindung wird hergestellt.

#### Hinweis WPS-Methode:

- Sie können immer nur 1 Gerät auf einmal per WPS verbinden.
- Nehmen Sie das zu verbindende Gerät f
  ür den WPS-Verbindungsprozess in die N
  ähe des Modems und installieren Sie es erst nach erfolgreichem WPS-Vorgang am Verwendungsort.

### Brauchen Sie mehr WLAN-Reichweite? Steigern Sie die Leistung Ihres Modems mit Quickline WLAN Plus Adaptern.

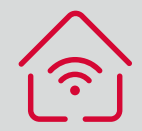

#### Erhöhte Reichweite

Quickline WLAN Plus optimiert die Reichweite Ihres WLAN-Signals. Ideal für grosse Wohnungen/ Häuser, verteilt auf verschiedene Stockwerke.

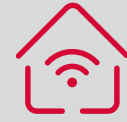

#### Automatisch das beste Signal

Dank der cleveren WLAN Plus-Technologie verbinden sich Ihre Smartphones, Tablets und Notebooks automatisch mit dem Adapter mit dem besten Signal.

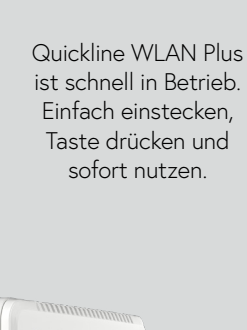

Plug & Play

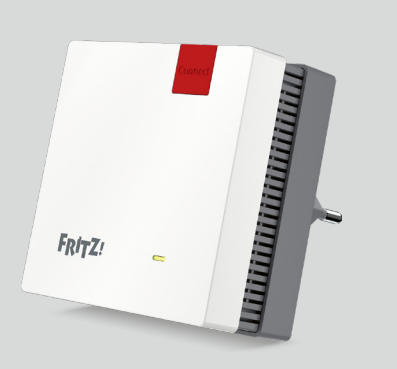

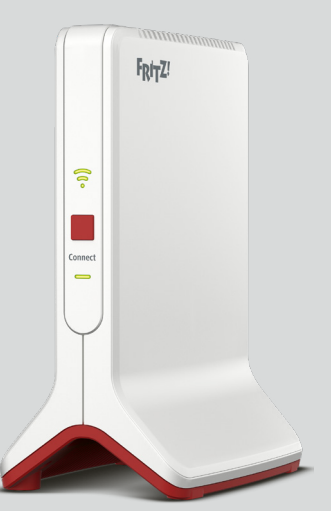

**Quickline WLAN Plus Adapter 1200** 

**Quickline WLAN Plus Adapter 3000** 

## Festnetztelefon einrichten

Schliessen Sie Ihr Festnetztelefon direkt am schwarzen Anschluss mit der Kennzeichnung «Fon 1» an. Verwenden Sie gegebenenfalls den mitgelieferten Adapter, sollte das Telefonanschlusskabel keinen RJ11-Stecker aufweisen.

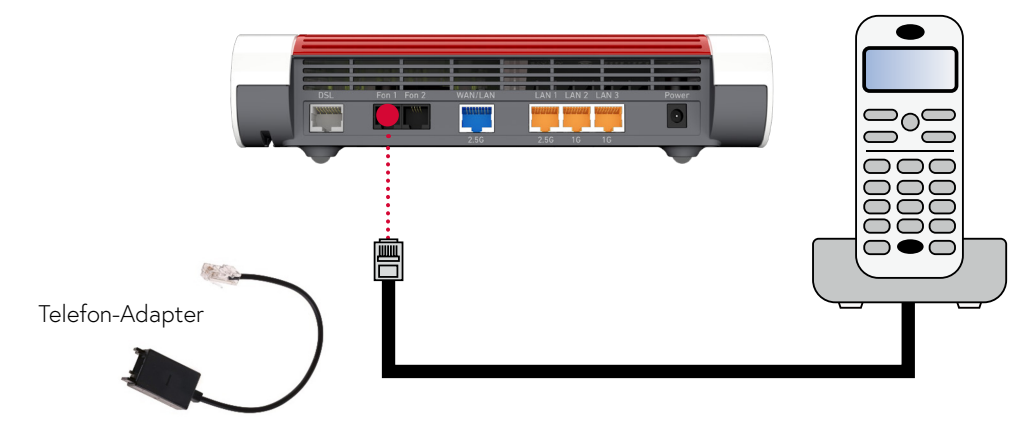

### Festnetztelefon: Funktionen und Zusatzdienste

Folgende Zusatzdienste können Sie auf dem Festnetzanschluss nutzen:

- Anrufumleitungen
- Abgehende Anrufsperren (z.B. 090x-Servicenummern)
- Eigene Rufnummer unterdrücken

Diese können Sie über **quickline.ch/kundencenter** unter «Produkte» > «Festnetz» oder mittels Telefontaste verwalten. Eine detaillierte Anleitung zur Bedienung der Zusatzfunktionen am Telefonapparat finden Sie unter **quickline.ch/anleitungen** unter der Rubrik «Festnetz».

## Nutzung der bestehenden Telefoninstallation

Die vorhandene Telefonverkabelung kann weiterhin genutzt werden, indem das Telefonsignal vom Modem in die Hausverkabelung eingespiesen wird. Kontaktieren Sie uns bei Bedarf, damit die Hausinstallation durch einen Fachmann angepasst werden kann.

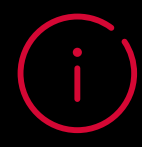

Sie finden weitere Informationen unter **quickline.ch/internet/wlan-plus** (QR-Code einscannen) oder bestellen Sie direkt aus dem Kundencenter.

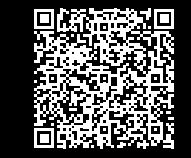

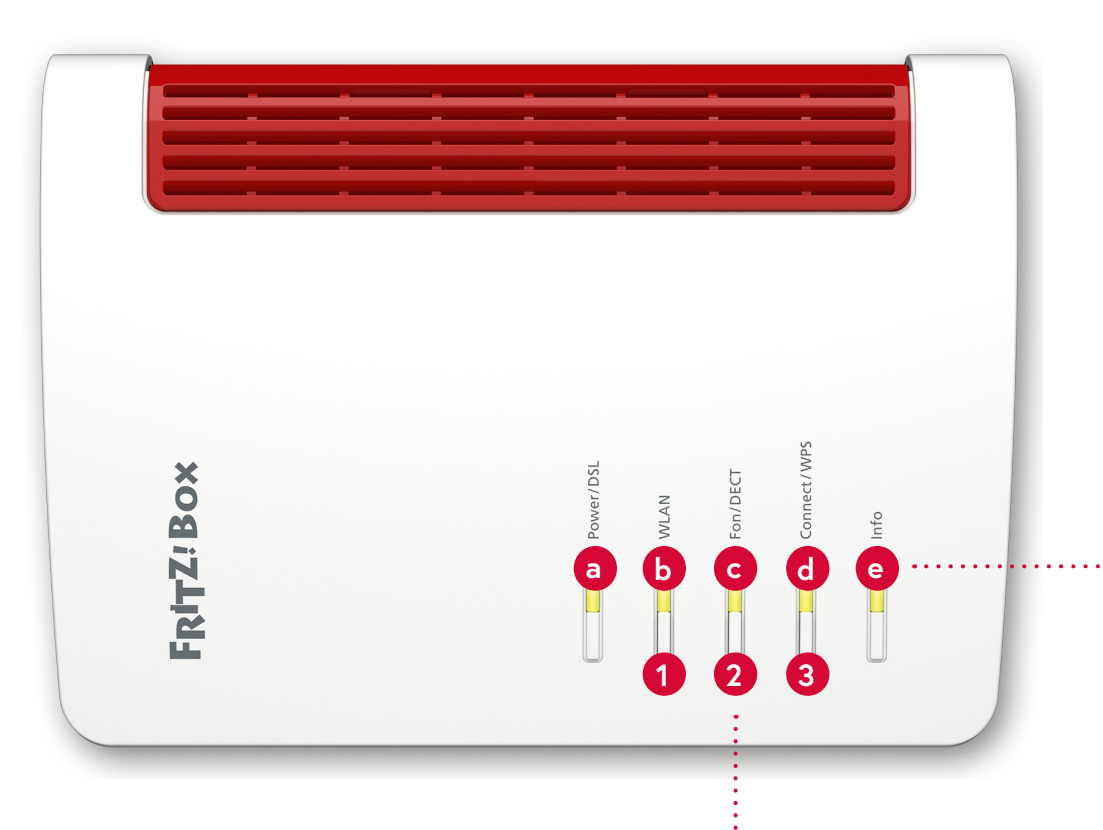

## Tastenfunktionen

| Nr. | Taste       | Funktion                                                                 |  |
|-----|-------------|--------------------------------------------------------------------------|--|
| 1   | WLAN        | WLAN ein- und ausschalten.                                               |  |
| 2   | Fon/DECT    | Detaillierte Informationen im Hersteller-Handbuch:<br>avm.de/handbuecher |  |
| 3   | Connect/WPS | WLAN-Geräte per WPS am Modem anmelden, siehe Seite 7.                    |  |

## LED-Bedeutungen

| Nr. | LED         | Zustand                 | Bedeutung                                                                                                    |
|-----|-------------|-------------------------|----------------------------------------------------------------------------------------------------|
| а   | Power/DSL   | aus                     | Keine Stromzufuhr.                                                                                                    |
|     |             | leuchtet                | Betriebsbereit – Stromzufuhr und DSL sind<br>synchronisiert.                                                                                                    |
|     |             | blinkt                  | Stromzufuhr besteht, DSL-Verbindung wird hergestellt oder ist unterbrochen.                                                                                                    |
| b   | WLAN        | aus                     | WLAN-Funktion ist ausgeschaltet.                                                                                                    |
|     |             | leuchtet                | WLAN-Funktion ist eingeschaltet.                                                                                                    |
|     |             | blinkt                  | <ul> <li>Änderungen an den WLAN-Einstellungen<br/>werden übernommen.</li> <li>WLAN wird ein- oder ausgeschaltet.</li> <li>WPS wird ausgeführt: Anmeldevorgang für<br/>ein WLAN-Gerät läuft.</li> </ul> |
| с   | Fon/DECT    | aus                     | Kein Telefongespräch aktiv.                                                                                                    |
|     |             | leuchtet                | Aktives Telefonat.                                                                                                    |
|     |             | blinkt                  | Detaillierte Informationen im Hersteller-Handbuch:<br>avm.de/handbuecher                                                                                                    |
|     | Connect/WPS | aus                     | Es läuft kein Anmeldevorgang im Heimnetz.                                                                                                    |
|     |             | blinkt                  | Anmeldevorgang für ein WLAN-Gerät läuft.                                                                                                    |
| d   |             | leuchtet auf            | Anmeldevorgang für ein WLAN-Gerät war erfolgreich.                                                                                                    |
|     |             | blinkt schnell          | Anmeldevorgang abgebrochen: Mehr als 1 Gerät<br>meldet sich am Modem an. Wiederholen Sie den<br>Anmeldevorgang: pro Gerät 1 Anmeldevorgang.                                                            |
|     | Info        | aus                     | Keiner der folgenden Vorgänge aktiv.                                                                                                    |
| е   |             | leuchtet                | Konfigurierbar – siehe Hersteller-Handbuch<br>(avm.de/handbuecher).                                                                                                    |
|     |             | blinkt                  | <ul> <li>Firmware wird aktualisiert.</li> <li>Konfigurierbar – siehe Hersteller-Handbuch<br/>(avm.de/handbuecher).</li> </ul>                                                                          |
|     |             | leuchtet/<br>blinkt rot | Fehler – Kontaktieren Sie den technischen Support.                                                                                                    |

# Beratung, Infos und Bestellung

Rufen Sie uns an. Wir beraten Sie gerne unter **0800 84 10 20.** Montag bis Freitag von 8 bis 21 Uhr, Samstag von 10 bis 19 Uhr

Die aktuellen Anleitungen und Hilfsthemen finden Sie auf **quickline.ch/hilfe** 

In unseren Shops sind wir persönlich für Sie da: quickline.ch/verkaufsstellen

Beim lokalen Quickline-Partner:

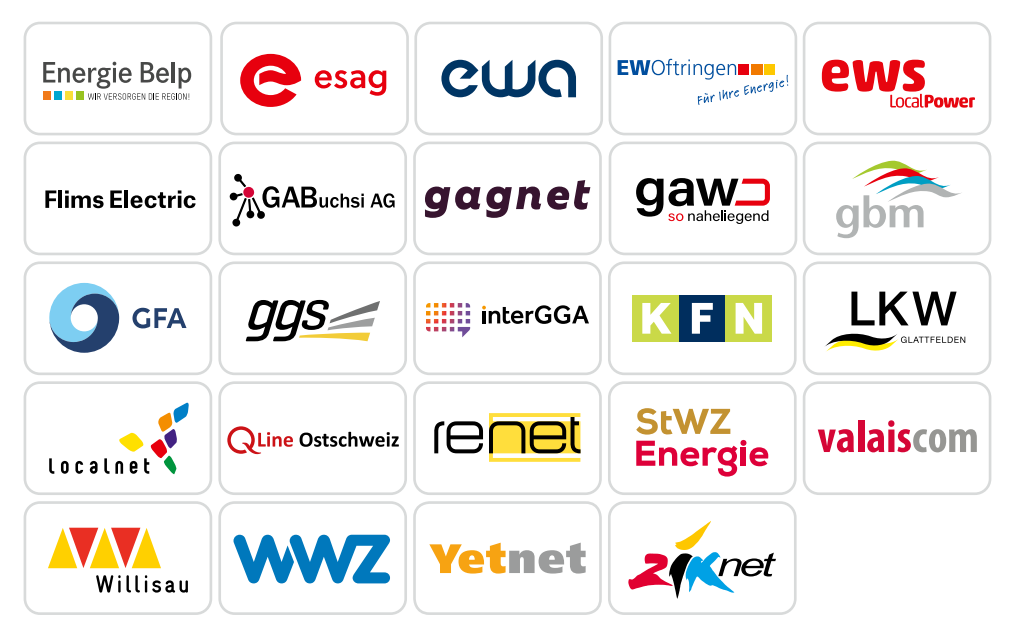

CE-Konformitätserklärung: Das Gerät ist in Übereinstimmung mit den grundlegenden Anforderungen und den anderen relevanten Vorschriften der Richtlinien 2014/53/EU, 2009/125/EG sowie 2011/65/EU. Die vollständige CE-Konformitätserklärung des Herstellers finden Sie in englischer Sprache unter http://en.avm.de/ce.

Für die aktuellen Preise und Nutzungsbedingungen verweisen wir auf quickline.ch. 01/2025

### Werden Sie Teil unserer Community!

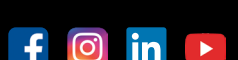

Verpassen Sie keine Aktion. Wir informieren Sie über Produktneuheiten und geben Ihnen hilfreiche Tipps. In unseren Wettbewerben können Sie attraktive Preise gewinnen. Werden Sie unser Fan/Follower.